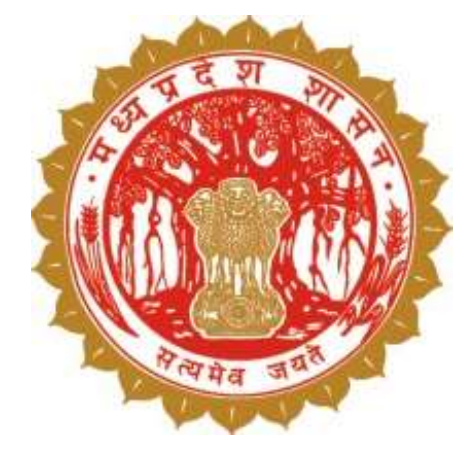

# अधिकार अभिलेख सुधार

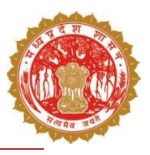

### अधिकार अभिलेख सुधार प्रक्रिया

- 1. त्रुटिपूर्ण अधिकार अभिलेख में सुधार हेतु आवेदन करने के लिए पटवारी डैशबोर्ड में सुविधा
- 2. ग्राम के समस्त त्रुटिपूर्ण अधिकार अभिलेख का एक आवेदन द्वारा सुधार
- 3. तहसीलदार/कलेक्टर द्वारा त्रुटिपूर्ण अधिकार अभिलेखों के सुधार की प्रगति हेतु मॉनिटरिंग की सुविधा

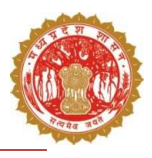

## अधिकार अभिलेख सुधार प्रक्रिया से सम्बंधित यूजर

- 1. पटवारी
- 2. तहसीलदार
- 3. कलेक्टर

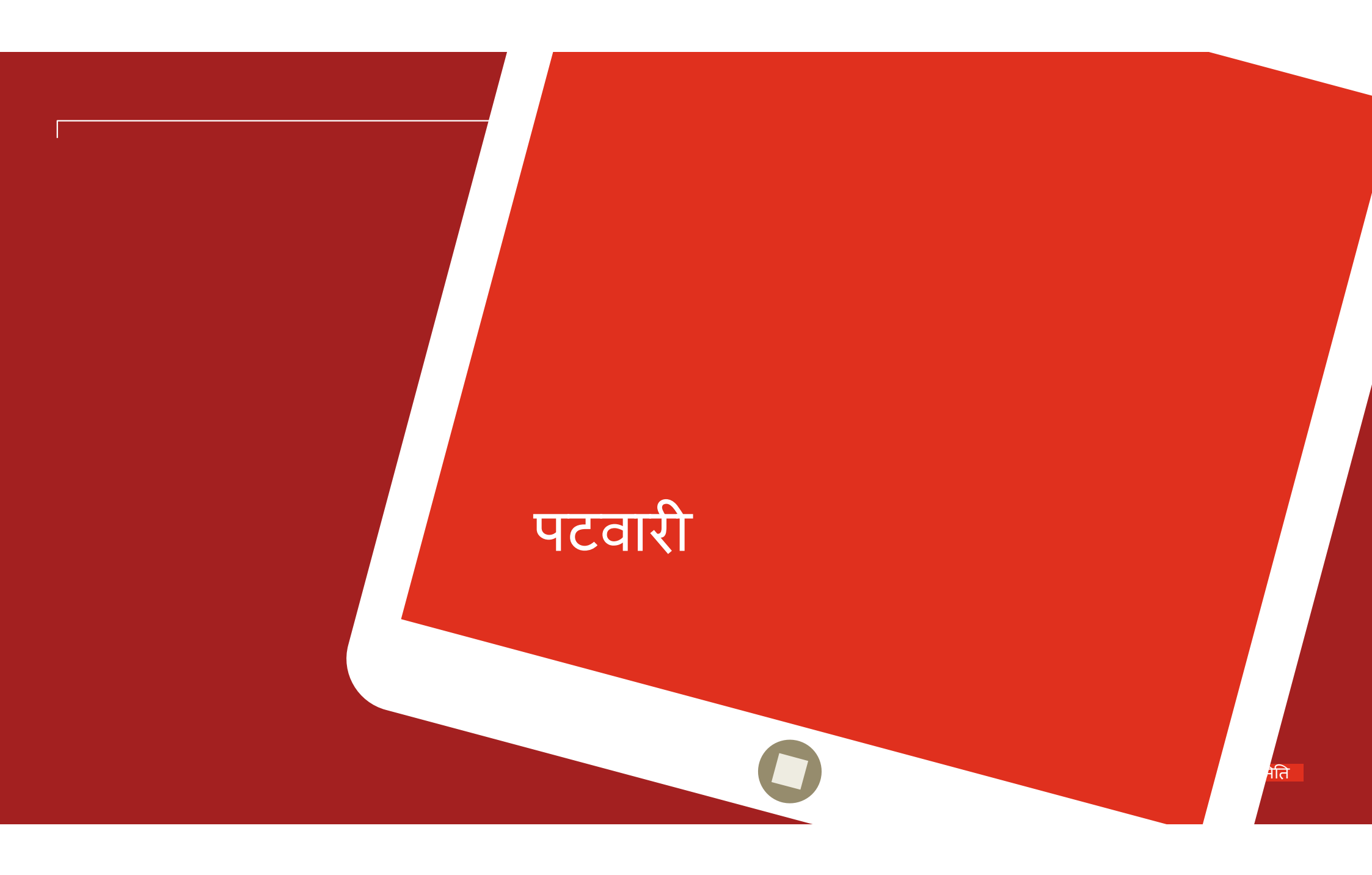

# यूजर डैशबोर्ड (पटवारी यूजर )

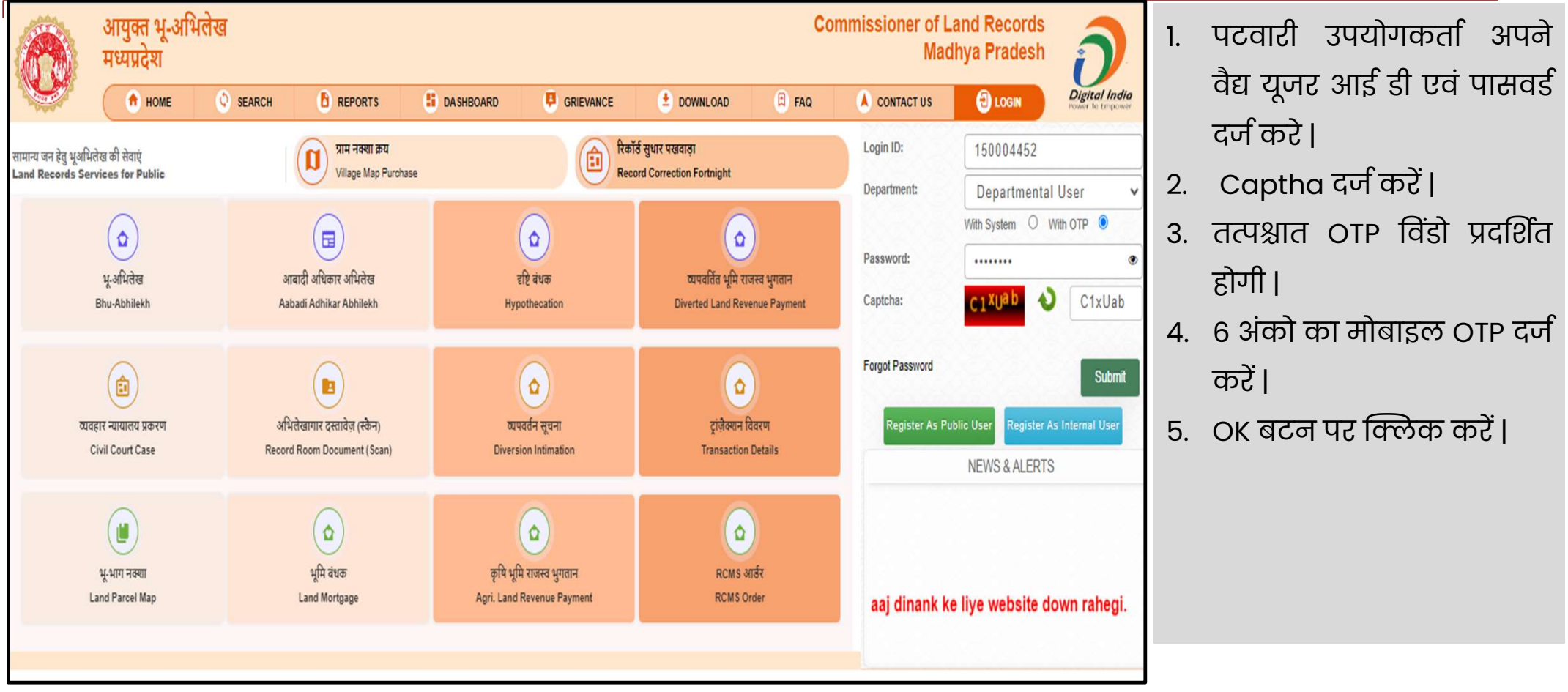

# यूजर डैशबोर्ड (पटवारी यूजर )

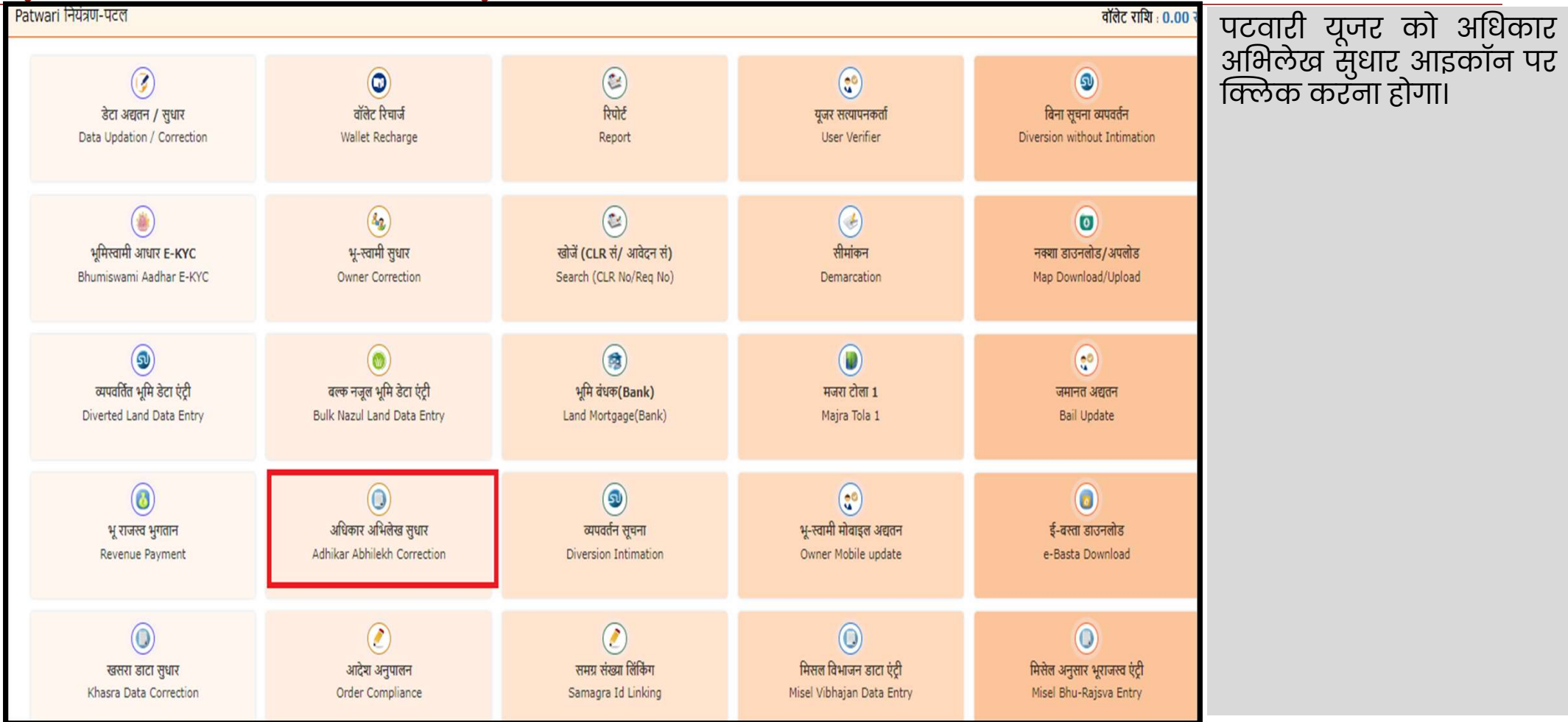

# पटवारी यूजर द्वारा आवेदन प्रारम्भ करने की प्रक्रिया

| नियंत्रण-पटल > | स्वागत, jitendra kumar thakur(Patwari)   लॉगिन डिटेल   लॉगआउट   पासवर्ड बदलें   प्रोफ़ाइल देखें   की बोर्ड हिंदी (मंगल) 🗸 | 1. | पटवारी यूजर को जिला,<br>तहसील और ग्राम का   |
|----------------|----------------------------------------------------------------------------------------------------|----|---------------------------------------------|
| अद्यतन         | अधिकार अभिलेख सुधार                                                                                                    |    | चयन करना होगा।                              |
| आवेदन स्थिति   | जिला <sup>*</sup> हरदा v गाँव <sup>*</sup> बिड़ागाव v<br>विवरण देखें पुनः चयन करें                                        | 2. | यूजर को "विवरण देखे" पर<br>क्लिक करना होगा। |
|                | - आदेश विवरण<br>प्रकरण क्रमांक * आदेश क्रमांक * आदेश अपलोड *<br>113 •चयन करं • 📸 कलंक्टर • Choose File No file chosen     |    |                                             |
|                | प्रकरण क्रमांक सेव करे                                                                                                    |    |                                             |

#### आदेश विवरण दर्ज करने की प्रक्रिया

| नियंत्रण-पटल > |                          |             | स्वा                | गत, <mark>jitendra ku</mark> mar t     | hakur(Patwari) | लॉगिन डिटेल   लॉगअ      | ।उट   पासवर्ड बदलें   प्रोफ़ाइर   | त देखें   की बोर्ड हिंदी (मंगल) | 1. | पटवारी यूजूर को प्रकरण                                           |
|----------------|--------------------------|-------------|---------------------|----------------------------------------|----------------|-------------------------|-----------------------------------|---------------------------------|----|------------------------------------------------------------------|
| अद्यतन         | 🛛 अधिकार अभिलेख स्       | ुधार)       |                     |                                        |                |                         |                                   |                                 |    | क्रमाक दज करना हागा।                                             |
| आवेदन स्थिति   | जिला *                   | हरदा        | •                   | तहसील <sup>*</sup> हरदा<br>विवरण देखें | पुनः चयन करें  | ~                       | गाँव बेड़ागाव                     | ~                               | 2. | पटवारी यूजर को आदेश<br>दिनांक एवं आदेशकर्ता<br>का चयन करना होगा। |
|                | – आदेश विवरण –           |             |                     |                                        |                |                         |                                   |                                 | 3. | यूजर को आदेश की प्रति<br>सलग्न करना होगा।                        |
|                | प्रकरण क्रमांक *<br>3456 | 113 🗸       | 2023-24             | आदेश दिनांक<br>🗸 05/08/20              | *              | आदेशकर्ता *<br>किलेक्टर | आदेश अपलोड *<br>✔ Choose File Cer | tifiedC030304.pdf               | 4. | यूजर को "प्रकरण<br>क्रमांक सेव करें" बटन<br>पर क्लिक करना होगा।  |
|                |                          |             |                     | प्रकरण व्र                             | ञ्मांक सेव करे |                         |                                   |                                 |    |                                                                  |
|                | - (अधिकार अभिलेख         | खसरा विवरण) |                     |                                        |                |                         |                                   |                                 |    |                                                                  |
|                | त्रुटिपूर्ण ब्लॉक सं.    | प्लॉट सं.   | क्षेत्रफल(वर्ग मी.) | भू-स्वामी                              | भूमि प्रकार    | टिप्पणी                 | सुधार हेतु ब्लॉक सं.              | कार्यवाही करें                  |    |                                                                  |
|                |                          |             |                     |                                        |                |                         | □ 7(B)<br>□ 42(B)                 |                                 |    |                                                                  |

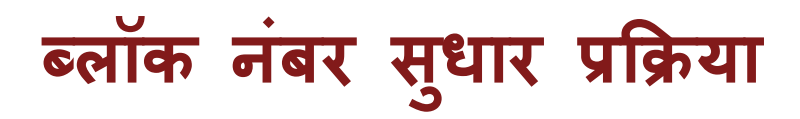

|                          | आयुक्त भू-अभि<br>मध्यप्रदेश<br>💿 номе | লাঁবন্ত<br>© SEARCH     | B REPORTS | DASHBOARD           | B GRIEVANC          | e 🕚                   | DOWNLOAD                    | Commissione                              | er of Land Records<br>Madhya Pradest    | Digital India           | Ι. | ब्लॉक नुबर के विरु                    |
|--------------------------|---------------------------------------|-------------------------|-----------|---------------------|---------------------|-----------------------|-----------------------------|------------------------------------------|-----------------------------------------|-------------------------|----|---------------------------------------|
| नियंत्रण-पटल ><br>अद्यतन |                                       | अधिकार अभिलेख सुधार ) – |           |                     |                     | स्वागत, jitendra kuma | r thakur(Patwari) । र       | र्तोगिन डिटेल   लॉगआउट                   | : । पासवर्ड बदलें । प्रोफ़ाइल देखें     | की बोर्ड हिंदी (मंगल) 🗸 | _  | सही ब्लॉक नंबर व                      |
| भावेदन स्थिति            |                                       | जिला "ह                 | दा        | ~                   | तहसील हरदा          |                       | ~                           | गाँव" य                                  | मगरधा                                   | ~                       |    | वयन करना हागा ।                       |
|                          |                                       | _ आदेश विवरण ———        |           |                     | विवरण देखें         | पुनः चयन करें         |                             |                                          |                                         |                         | 2. | यूजर को "जोड़े "्बटन प                |
|                          |                                       | प्रकरण क्रमोक *         | ~ ] [     | चयन करें            | आदेश दिनांक *       | 3<br>18               | श्रादेशकर्ता *<br>क लेक्ट र | आदेश अपर<br>✓ Choose                     | ਕੀਤ <sup>*</sup><br>File No file chosen |                         |    | क्लिक करना होगा।                      |
|                          |                                       |                         |           |                     | प्रकरण क्रमां       | क सेव करे             |                             |                                          |                                         |                         | 3. | यूजर के द्वारा ग्राम व                |
|                          |                                       | अधिकार अभिलेख खसरा वि   | वरण)      |                     |                     |                       |                             |                                          |                                         |                         |    | संमस्त त्रुटिपूर्ण ब्लॉब              |
|                          |                                       | त्रुटिपूर्ण ब्लॉक सं.   | प्लॉट सं. | क्षेत्रफल(वर्ग मी.) | भू-स्वामी           | भूमि प्रकार           | टिप्पणी                     | सुधार हे                                 | हेतु ब्लॉक सं. कार्यव                   | ाही करें                |    | नबर क विरुध स                         |
|                          |                                       | 125                     | 234       | 128                 | गोलू पिता रामप्रसाद | শিজী                  | निजी ब्लॉक                  | G0(B)<br>120(E<br>126(E<br>130(E         | )<br>B)<br>B)<br>B) •                   | \$                      |    | ब्लॉक नंबर का चय<br>करना आवश्यक होगा। |
|                          |                                       | 127                     | 143       | 243                 | संतोय पिता गबुलाल   | নিজী                  | निजी ब्लॉक                  | □ 60(B)<br>□ 120(E<br>□ 126(E<br>□ 130(E | )<br>B)<br>B)<br>B)                     | \$                      |    |                                       |
|                          |                                       | 127                     | 147       | 67                  | मध्य प्रदेश शासन    | शासकीय                | निजी ब्लॉक                  | □ 60(B)<br>□ 120(E<br>□ 126(E<br>□ 130(E | )<br>B)<br>B)<br>B)                     | 8                       |    |                                       |
|                          |                                       |                         |           |                     |                     | 24 Sectors            |                             | C 60(B)                                  |                                         |                         |    |                                       |

MPWEBGIS, Copyright © 2018 O/o Commissioner Land Records, Madhya Pradesh, Gwalior ( M.P )

## पटवारी द्वारा आवेदन दर्ज करना

| ष्लॉक सं. | प्लॉट सं. | क्षेत्रफल(वर्ग मी.) | भू-स्वामी                | सुधार हेतु खसरा सं. | हटायें        |                 | 1. | यूजर को "सेव" बटन पत |
|-----------|-----------|---------------------|--------------------------|---------------------|---------------|-----------------|----|----------------------|
| 69        | 18        | 24                  | पुरुषोत्तम पिता रामचंद्र | 42(B)               |               | ٥               |    | क्लिक करना होगा।     |
| 69        | 19        | 111                 | मध्य प्रदेश शासन         | 42(B)               |               | ٥               |    |                      |
| 69        | 20        | 517                 | कैलाम पिता सुन्दरलाल     | 42(B)               |               | ٥               | 2. | यूजर को "फाइनल सेव ' |
| 69        | 21        | 340                 | लोकेश पिता मुकेश         | 42(B)               |               | ٥               |    | बटन पर क्लिक करन     |
| 69        | 22        | 345                 | अंकित पिता राकेश         | 69(B)               |               | ٥               |    | EIJII                |
| 69        | 23        | 350                 | संजय पिता कोमलराम        | 42(B)               |               | ٥               |    |                      |
| 69        | 24        | 215                 | रामभरोस पिता मानकचंद     | 42(B)               |               | 0               |    |                      |
| 69        | 25        | 356                 | राधेम्याम पिता कूलचंद    | 69(B)               |               | ۵               |    |                      |
| 69        | 27        | 248                 | मिश्रीलाल पिता मांगीलाल  | 42(B)               |               | ۵               |    |                      |
| 69        | 26        | 411                 | हेमंत पिता सुन्दरलाल     | 69(B)               |               | ۵               |    |                      |
| 69        | 28        | 266                 | मिश्रीलाल पिता मांगीलाल  | 69(B)               |               | ۵               |    |                      |
| 69        | 29        | 187                 | अंकित पिता राकेम         | 69(B)               |               | ۵               |    |                      |
| 69        | 30        | 88                  | अंकित पिता राकेश         | 69(B)               |               | ٥               | 1  |                      |
| 69        | 31        | 258                 | अंकित पिता राकेश         | 69(B)               |               |                 |    | 0                    |
| 69        | 32        | 143                 | अंकित पिता राकेश         | 69(B)               | www.webg      | isqc.co.in says |    |                      |
| 69        | 33        | 410                 | कैलाग पिता सुन्दरलाल     | 69(B)               | सेव कर लिया ग | या है।          |    | D                    |
|           |           |                     | सेव फाइनल सेव            | ]                   |               |                 | D  | ОК                   |

#### तहसीलदार को आवेदन भेजना

| M Gmail 🔹 YouTube 🕂 Map | 5<br>69<br>69<br>69 | 19<br>20<br>21 | www.webgisqo<br>आवेदन संख्या(49000<br>5 | c.co.in says<br>1095714)अनुमोदन के लिए भेज दिया गया है ।<br>०४ |       | All Bookma | 1. | तत्पश्चात एक नयी स्क्रीन<br>आएगी, यूजर द्वारा "OK"<br>क्लिक करने से आवेदन<br>तहसीलदार को प्रेषित<br>कर दिया जाएगा। |
|-------------------------|---------------------|----------------|-----------------------------------------|----------------------------------------------------------------|-------|------------|----|----------------------------------------------------------------------------------------------------|
|                         | 69                  | 22             | 350                                     | संजय पिता कोमतराम                                              | 42(8) | 0          |    |                                                                                                    |
|                         | 69                  | 24             | 215                                     | रामभरोस पिता मानकचंद                                           | 42(B) | <u>i</u>   |    |                                                                                                    |
|                         | 69                  | 25             | 356                                     | राधेस्याम विता कूलवंद                                          | 69(B) | ũ          |    |                                                                                                    |
|                         | 69                  | 27             | 248                                     | मिश्रीताल पिता मांगीताल                                        | 42(B) | 0          |    |                                                                                                    |
|                         | 69                  | 26             | 411                                     | हेमंत पिता सुन्दरलाल                                           | 69(B) | ۵          |    |                                                                                                    |
|                         | 69                  | 28             | 266                                     | मिश्रीलाल पिता मांगीलाल                                        | 69(B) | ۵          |    |                                                                                                    |
|                         | 69                  | 29             | 187                                     | अंकित पिता राकेम                                               | 69(B) |            |    |                                                                                                    |
|                         | 69                  | 30             | 88                                      | अंकित पिता राकेम                                               | 69(B) | ٥          |    |                                                                                                    |
|                         | 69                  | 31             | 258                                     | अंकित पित्र केम                                                | 69(B) |            |    |                                                                                                    |
|                         | 69                  | 32             | 143                                     | अंकेत पिता 🗛 🖉                                                 | 69(B) | ٥          |    |                                                                                                    |
|                         | 69                  | 33             | 410                                     | कैताम पिता सुन्दरताल                                           | 69(B) | ٥          |    |                                                                                                    |
|                         |                     |                |                                         | सेव फाइनत सेव                                                  |       |            |    |                                                                                                    |

## आवेदन की स्तिथि

| नेयंत्रण-पटल > |                    |                    |      | स्वागत, jitendra | kumar thakur(Patwar | i)   लॉगिन डिटेल   लॉगआउट | । पासवर्ड बदलें । प्रोफ़ाइल देखें । की बोर्ड हिंदी |                                               |
|----------------|--------------------|--------------------|------|------------------|---------------------|---------------------------|----------------------------------------------------|-----------------------------------------------|
| अद्यतन         | 🛛 आवेदन स्थिति     | )                  |      |                  |                     |                           |                                                    | અતગત પટવારા યૂંબર દ્વા                        |
| भावेदन स्थिति  | 10 💙 दिखाइये       |                    |      |                  |                     |                           | खोजें                                              | प्रेषित समस्त आवेदन ,<br>वर्तमान आवेदन स्तिथि |
|                | आवेदन संख्या       | प्रकरण क्रमांक     | जिला | तहसील            | गाँव                | आवेदन दिनाँक              | आवेदन स्थिति                                       | सहित प्रदर्शित होंगे ।                        |
|                | 49000095714        | 3456/113/2023-24   | हरदा | हरदा             | बेड़ागांव           | 08/08/2024                | तहसीलदार में लंबित                                 |                                               |
|                | 49000095517        | 8888/113/2024-25   | हरदा | हरदा             | बेड़ागांव           | 05/08/2024                | अनुमोदित                                           |                                               |
|                | 49000095435        | 23231/113/2024-25  | हरदा | हरदा             | सोनखेड़ी            | 03/08/2024                | अनुमोदित                                           |                                               |
|                | 49000079471        | 98979/अ-13/2023-24 | हरदा | हरदा             | कड़ोलाउबारी         | 06/03/2024                | अनुमोदित                                           |                                               |
|                | 49000070390        | 3434/अ-13/2023-24  | हरदा | टिमरनी           | गोदागावखुर्द        | 09/11/2023                | अनुमोदित                                           |                                               |
|                | 49000070381        | 4321/अ-13/2023-24  | हरदा | टिमरनी           | तजपुरा              | 08/11/2023                | अनुमोदित                                           |                                               |
|                | 49000070145        | 8888/अ-13/2023-24  | हरदा | हंडिया           | डोमनमऊ              | 31/10/2023                | अनुमोदित                                           |                                               |
|                | 49000070140        | 2222/अ-13/2023-24  | हरदा | हंडिया           | अवगांवकला           | 31/10/2023                | अनुमोदित                                           |                                               |
|                | 8 में से 1 से 8 तक |                    |      |                  |                     |                           | पिछला अग                                           | ाला                                           |

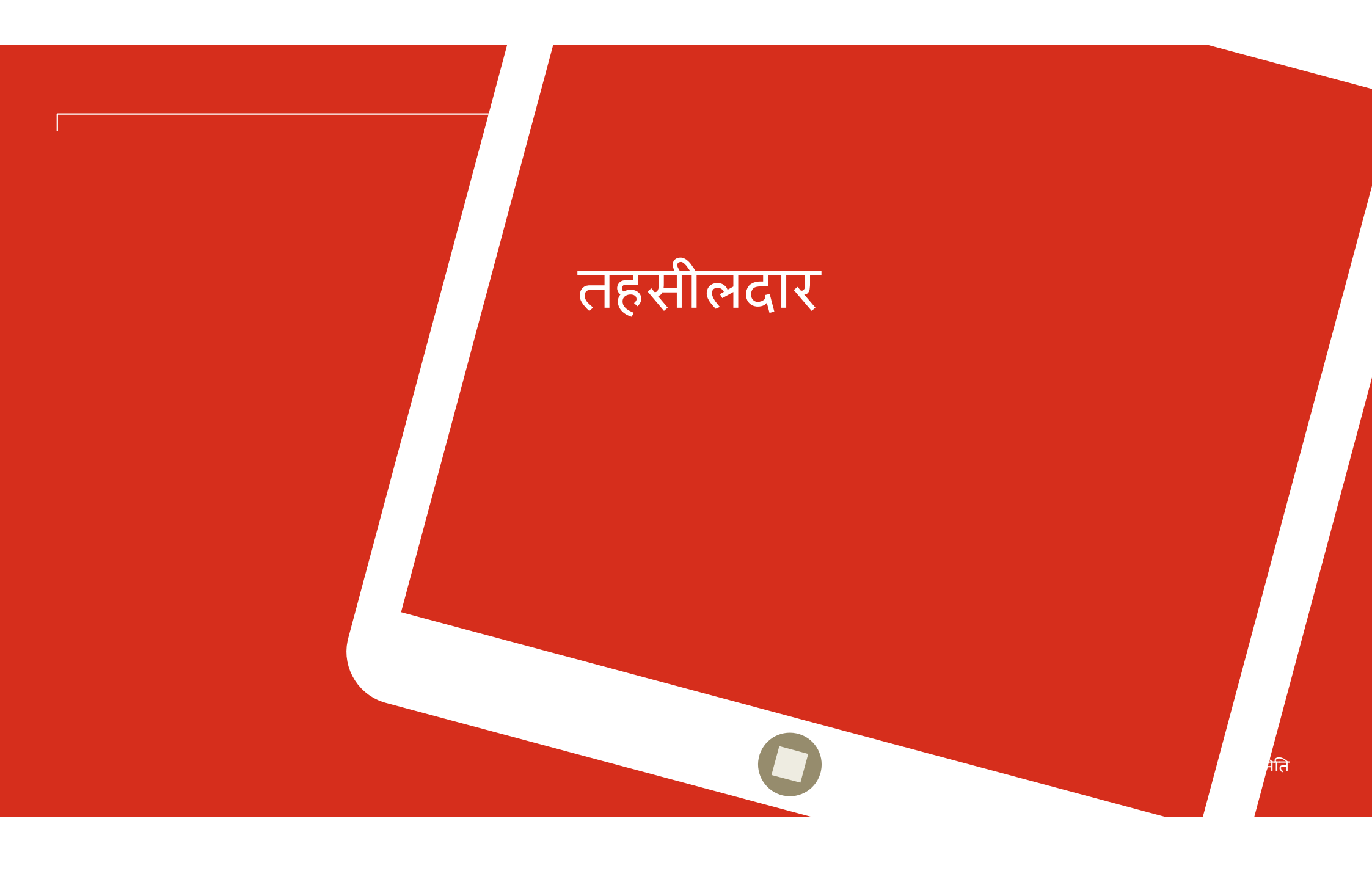

# यूजर डैशबोर्ड (तहसीलदार यूजर)

| नियंत्रण-पटत ><br>Tehsildar नियंत्रण-पटल                | ध्वण-पटत > स्वागत, Neeraj (Tehsildar)   तॉगिन ठिटेत   तॉगआउट   पासवर्ठ बदते   प्रोफ़ाइत देखे   की बोर्ठ हिंदी (मंगत)<br>ehsildar नियंत्रण-पटल |                                                                             |                                                          |                                                                                             |                              |  |  |  |  |  |  |  |  |  |
|---------------------------------------------------------|----------------------------------------------------------------------------------------------------|-----------------------------------------------------------------------------|----------------------------------------------------------|---------------------------------------------------------------------------------------------|------------------------------|--|--|--|--|--|--|--|--|--|
| তি<br>अधिकार अभिलेख प्रतिलिपि<br>Adhikar Abhilekh Copy  | ্ক্রে<br>भू-अभिलेख प्रतिलिपि<br>Copy Of Land Records Light                                                                                    | ৰ্ক্ত<br>মু-अभिलेख प्रतिलिपि डाउनलोड<br>Copy Of Land Records Download Light | ्रि<br>डेटा अद्यतन / सुधार<br>Data Updation / Correction | হিকাযবে/सुझाव<br>Grievance/Feedback                                                         | आइकान पर क्लिक<br>करना होगा। |  |  |  |  |  |  |  |  |  |
| ्रिंगेर्ट<br>रिपोर्ट<br>Report                          | ট্রি<br>स्वामित्व प्रकार सुधार<br>Ownership Type Correction                                                                                   | টिमांड नोट (व्यपवर्तित भूमि)<br>Demand Note(diverted)                       | ्रिक<br>भू-स्वामी सुधार<br>Owner Correction              | जि<br>मजरा टोला, ग्राम, तहसील,<br>ज़िला निर्माण<br>Majra Tola, Gram, Tehsil,<br>Jila Nirman |                              |  |  |  |  |  |  |  |  |  |
| ख्वि<br>आवेदन रद्द करना<br>Reject Request               | खोनें (CLR सं/ आवेदन सं)<br>Search (CLR No/Req No)                                                                                            | ्र्ब्लि<br>सी .एल. आर से पीडीएफ<br>Download Pdf From CLR                    | ्रोफ़ाइल अपडेट आवेदन<br>Profile Update Request           | ত্ত্র<br>अधिकार अभिलेख डाउनलोड<br>Adhikar Abhilekh Download                                 |                              |  |  |  |  |  |  |  |  |  |
| ्रिके<br>भूमि वंधक( <b>Bank)</b><br>Land Mortgage(Bank) | ত্তি<br>अधिकार अभिलेख सुधार<br>Adhikar Abhilekh Correction                                                                                    | उपयोगकर्ता प्रबंधन<br>User Management                                       | ्रि<br>मजरा टोला 1<br>Majra Tola 1                       | खसरा डाटा सुधार<br>Khasra Data Correction                                                   |                              |  |  |  |  |  |  |  |  |  |
| अदेश अनुपालन                                            | समग्र संख्या लिंकिंग                                                                                                    | <b>ा</b><br>राज्सव ग्राम निर्माण                                            | <b>छि</b><br>सीमांकन                                     | <b>ा</b><br>मजरा टोला 2                                                                     |                              |  |  |  |  |  |  |  |  |  |

### आवेदन चयन

| नियंत्रण-पटल > |                     |                  | स्वागत, RAJE | NDRA KUMAR SC | )NWANI(Tehsil | dar)   लॉगिन डिटेल   लॉगआउट | पासवर्ड बदलें | प्रोफ़ाइल देखें | की बोर्ड हिंदी (मंगल) भ | 1. प्राप | त आवेदन लिंक के        |
|----------------|---------------------|------------------|--------------|---------------|---------------|-----------------------------|---------------|-----------------|-------------------------|----------|------------------------|
| प्राप्त आवेदन  | - (प्राप्त आवेदन) - |                  |              |               |               |                             |               |                 |                         | अंत      | ार्गत पटवारी यूजर द्वा |
| भेजे गए आवेदन  | 10 भी नियायों       |                  |              |               |               |                             |               | -7-3            |                         | प्रेष्टि | षेत समस्त आवेदन        |
|                | _10 ♥ ାଦିଷାହ୍ୟ      |                  |              |               |               |                             |               | ধাল             |                         | संख      | व्या प्रदर्शित होंगे । |
|                | आवेदन संख्या        | प्रकरण क्रमांक   | जिला         | तहसील         | गाँव          | आवेदन दिनाँक                | आदेश          | आवेदन स्थिति    |                         |          |                        |
|                | 49000095714         | 3456/113/2023-24 | हरदा         | हरदा          | बैड़ागांव     | 08/08/2024                  | Ŧ             | लंबित           |                         | २. तह    | सीलदार यूजर को         |
|                | 1 में से 1 से 1 तक  |                  |              |               |               |                             |               |                 | पिछला अगला              | आव       | वेदन संख्या पर क्लिव   |
|                |                     |                  |              |               |               |                             |               |                 |                         | कर       | रना होगा ।             |
|                |                     |                  |              |               |               |                             |               |                 |                         |          |                        |
|                |                     |                  |              |               |               |                             |               |                 |                         |          |                        |
|                |                     |                  |              |               |               |                             |               |                 |                         |          |                        |
|                |                     |                  |              |               |               |                             |               |                 |                         |          |                        |
|                |                     |                  |              |               |               |                             |               |                 |                         |          |                        |
|                |                     |                  |              |               |               |                             |               |                 |                         |          |                        |
|                |                     |                  |              | D             |               |                             |               |                 |                         |          |                        |

# आवेदन की विस्तृत जानकारी

| भेले गए आवेत्रज |          |                      |                |                  |                  |             |           |                 |                         |                           |                      |
|-----------------|----------|----------------------|----------------|------------------|------------------|-------------|-----------|-----------------|-------------------------|---------------------------|----------------------|
| দর্জ গড় আবরন   | आवेदन    | न संख्या             | प्रकरण क्रमांक | जिला             | तहसील            |             | गाँव      | স               | वेदन दिनाँक             | आदेश                      | आवेदन का सम्पर्ण वि  |
|                 | 49000095 | 714 3456/1           | 113/2023-24    | हरदा             | हरदा             | बैड़ागांव   |           | 08/08/2024      | 4                       | Ŀ                         |                      |
|                 | संख्या   | वर्तमान ब्लॉक संख्या | प्लॉट संख्या   | क्षेत्रफल(वर्ग भ | <del>ग</del> ी.) | भूमि प्रकार | परिवर्तित | नई ब्लॉक संख्या | भू-स्वामी               | टिप्पणी                   | तहसीलदार यूजर को     |
|                 | 1 (      | 59                   | 20             | 517              | লিজী             |             | 42(B)     |                 | कैलाश पिता सुन्दरलाल    | ब्लॉक नंबर उपलब्ध नहीं है | $\sim$               |
|                 | 2        | 59                   | 27             | 248              | নিজী             |             | 42(B)     |                 | मिश्रीलाल पिता मांगीलाल | ब्लॉक नंबर उपलब्ध नहीं है | प्रदर्शित होगा ।     |
|                 | 3        | 59                   | 32             | 143              | निजी             |             | 69(B)     |                 | अंकित पिता राकेश        | ब्लॉक नंबर उपलब्ध नहीं है |                      |
|                 | 4 (      | 59                   | 19             | 111              | शासकी            | य           | 42(B)     |                 | मध्य प्रदेश शासन        | ब्लॉक नंबर उपलब्ध नहीं है | २ तहसीलदार राजर को   |
|                 | 5        | 59                   | 21             | 340              | নিজী             |             | 42(B)     |                 | लोकेश पिता मुकेश        | ब्लॉक नंबर उपलब्ध नहीं है |                      |
|                 | 6 (      | 59                   | 22             | 345              | নিজী             |             | 69(B)     |                 | अंकित पिता राकेश        | ब्लॉक नंबर उपलब्ध नहीं है | "स्वीकन करें" बटन प  |
|                 | 7 (      | 59                   | 23             | 350              | নিজী             |             | 42(B)     |                 | संजय पिता कोमलराम       | ब्लॉक नंबर उपलब्ध नहीं है | ट्यापृग्त पग्ट अठन प |
|                 | 8        | 59                   | 25             | 356              | নিজী             |             | 69(B)     |                 | राधेश्याम पिता फूलचंद   | ब्लॉक नंबर उपलब्ध नहीं है |                      |
|                 | 9 (      | 59                   | 26             | 411              | निजी             |             | 69(B)     |                 | हेमंत पिता सुन्दरलाल    | ब्लॉक नंबर उपलब्ध नहीं है | I IIVI3 IPSA AMPI    |
|                 | 10       | 59                   | 31             | 258              | নিজী             |             | 69(B)     |                 | अंकित पिता राकेश        | ब्लॉक नंबर उपलब्ध नहीं है |                      |
|                 | 11 (     | 59                   | 33             | 410              | निजी             |             | 69(B)     |                 | कैलाश पिता सुन्दरलाल    | ब्लॉक नंबर उपलब्ध नहीं है |                      |
|                 | 25       |                      | 254            | 0.0              | _                | (0)(0)      |           |                 |                         |                           | ก                    |
| 69              | 25       |                      | 356            | ানজা             |                  | 69(B)       |           | राधश्य          | मि पिती फूलचद           | ब्लाक नंबर उपलब्ध नहा ह   | -                    |
| 69              | 26       |                      | 411            | निजी             |                  | 69(B)       |           | हेमंत वि        | पेता सुन्दरलाल          | ब्लॉक नंबर उपलब्ध नहीं है |                      |
| 69              | 31       |                      | 258            | নির্জী           |                  | 69(B)       |           | अंकित           | पिता राकेश              | ब्लॉक नंबर उपलब्ध नहीं है |                      |
| 69              | 33       |                      | 410            | निजी             |                  | 69(B)       |           | কলায            | पिता सुन्दरलाल          | ब्लॉक नंबर उपलब्ध नहीं है |                      |
| 69              | 28       |                      | 266            | নিজী             |                  | 69(B)       |           | मिश्रील         | ाल पिता मांगीलाल        | ब्लॉक नंबर उपलब्ध नहीं है | -                    |
| 69              | 18       |                      | 24             | निजी             |                  | 42(B)       |           | पुरुषोत्त       | तम पिता रामचंद्र        | ब्लॉक नंबर उपलब्ध नहीं है |                      |
| 69              | 24       |                      | 215            | निजी             |                  | 42(B)       |           | रामभरं          | ोस पिता मानकचंद         | ब्लॉक नंबर उपलब्ध नहीं है | -                    |
|                 | 29       |                      | 187            | निजी             |                  | 69(B)       |           | अंकित           | पिता राकेश              | ब्लॉक नंबर उपलब्ध नहीं है |                      |
| 69              |          |                      |                |                  |                  |             |           |                 |                         |                           |                      |

## तहसीलदार द्वारा आवेदन अनुमोदन

| 1  | 03 | 20 WWW.W    | ebgisqc.co.in says       |                          | _     | વગ્લાના મતા સુન્વરલાય    | व्याप्य गवर उपराव्य गए। ए  |
|----|----|-------------|--------------------------|--------------------------|-------|--------------------------|----------------------------|
| 2  | 69 | 27 आवेदन सं | ख्या(49000095714)अनुमोदन | के लिए भेज दिया गया है । |       | मिश्रीलाल पिता मांगीलाल  | ब्लॉक नंबर उपलब्ध नहीं है  |
| 3  | 69 | 32          |                          |                          | ОК    | अंकित पिता राकेश         | ब्लॉक नंबर उपलब्ध नहीं है  |
| 4  | 69 | 19          |                          |                          |       | मध्य प्रदेश शासन         | ब्लॉक नंबर उपलब्ध नहीं है  |
| 5  | 69 | 21          | 340                      | निजी                     | 42(B) | लोकेश पिता मुकेश         | ब्लॉक नंबर उपलब्ध नहीं है  |
| 6  | 69 | 22          | 345                      | निजी                     | 69(B) | अंकित पिता राकेश         | ब्लॉक नंबर उपलब्ध नहीं है  |
| 7  | 69 | 23          | 350                      | निजी                     | 42(B) | संजय पिता कोमलराम        | ब्लॉक नंबर उपलब्ध नहीं है  |
| 8  | 69 | 25          | 356                      | निजी                     | 69(B) | राधेश्याम पिता फूलचंद    | ब्लॉक नंबर उपलब्ध नहीं है  |
| 9  | 69 | 26          | 411                      | निजी                     | 69(B) | हेमंत पिता सुन्दरलाल     | ब्लॉक नंबर उपलब्ध नहीं है  |
| 10 | 69 | 31          | 258                      | निजी                     | 69(B) | अंकित पिता राकेश         | ब्लॉक नंबर उपलब्ध नहीं है  |
| 11 | 69 | 33          | 410                      | निजी                     | 69(B) | कैलाश पिता सुन्दरलाल     | ब्लॉक नंबर उपलब्ध नहीं है  |
| 12 | 69 | 28          | 266 🔵                    | <b>*</b>                 | 69(B) | मिश्रीलाल पिता मांगीलाल  | ब्लॉक नंबर उपलब्ध नहीं है  |
| 13 | 69 | 18          | 24                       | <b>F</b>                 | 42(B) | पुरुषोत्तम पिता रामचंद्र | ब्लॉक नंबर उपलब्ध नहीं है  |
| 14 | 69 | 24          | 215                      | Roll                     | 42(B) | रामभरोस पिता मानकचंद     | ब्लोंक नंबर उपलब्ध नहीं है |
| 15 | 69 | 29          | 187                      | निजी                     | 69(B) | अंकित पिता राकेश         | ब्लॉक नंबर उपलब्ध नहीं है  |
| 16 | 69 | 30          | 88                       | निजी                     | 69(B) | अंकित पिता राकेश         | ब्लॉक नंबर उपलब्ध नहीं है  |

तत्पश्चात एक नयी स्क्रीन आएगी, यूजर द्वारा "OK" क्लिक करने से आवेदन कलेक्टर को स्वीकृति हेतु प्रेषित कर दिया जाएगा |

### आवेदन की स्तिथि

| नियंत्रण-पटल > |                    |                  | स्वागत, RAJE | NDRA KUMAR S | ONWANI(Tehs | ildar)   लॉगिन डिटेल   लॉगआउ | ट   पासवर्ड बद | लें   प्रोफ़ाइल देखें   व | की बोर्ड हिंदी (मंगल) 🗸 | 1. | भेजे गए आवेदन लिंक के        |
|----------------|--------------------|------------------|--------------|--------------|-------------|------------------------------|----------------|---------------------------|-------------------------|----|------------------------------|
| प्राप्त आवेदन  | ि भेजे गए आवेदन    | )                |              |              |             |                              |                |                           |                         |    | अंतर्गत तहसीलदार यूजर        |
| धेले गा। आतेटन |                    |                  |              |              |             |                              |                |                           |                         |    | द्वारा प्रेषित समस्त आवेदन , |
| TU 15 91491    | 10 🗸 दिखाइये       |                  |              |              |             |                              |                | खोजें                     |                         |    | वर्तमान आवेदन स्तिथि         |
|                | आवेदन संख्या       | प्रकरण क्रमांक   | जिला         | तहसील        | गाँव        | आवेदन दिनाँक                 | आदेश           | आवेदन स्थिति              |                         |    | सहित प्रदर्शित होंगे ।       |
|                | 49000095714        | 3456/113/2023-24 | हरदा         | हरदा         | बैड़ागांव   | 08/08/2024                   | Ŧ              | कलेक्टर में लंबित         |                         |    |                              |
|                | 1 में से 1 से 1 तक |                  |              |              |             |                              |                |                           | पिछता अगता              |    |                              |
|                |                    |                  |              |              |             |                              |                |                           |                         |    |                              |
|                |                    |                  |              |              |             |                              |                |                           |                         |    |                              |
|                |                    |                  |              |              |             |                              |                |                           |                         |    |                              |
|                |                    |                  |              |              |             |                              |                |                           |                         |    |                              |
|                |                    |                  |              |              |             |                              |                |                           |                         |    |                              |
|                |                    |                  |              |              |             |                              |                |                           |                         |    |                              |
|                |                    |                  |              |              |             |                              |                |                           |                         |    |                              |

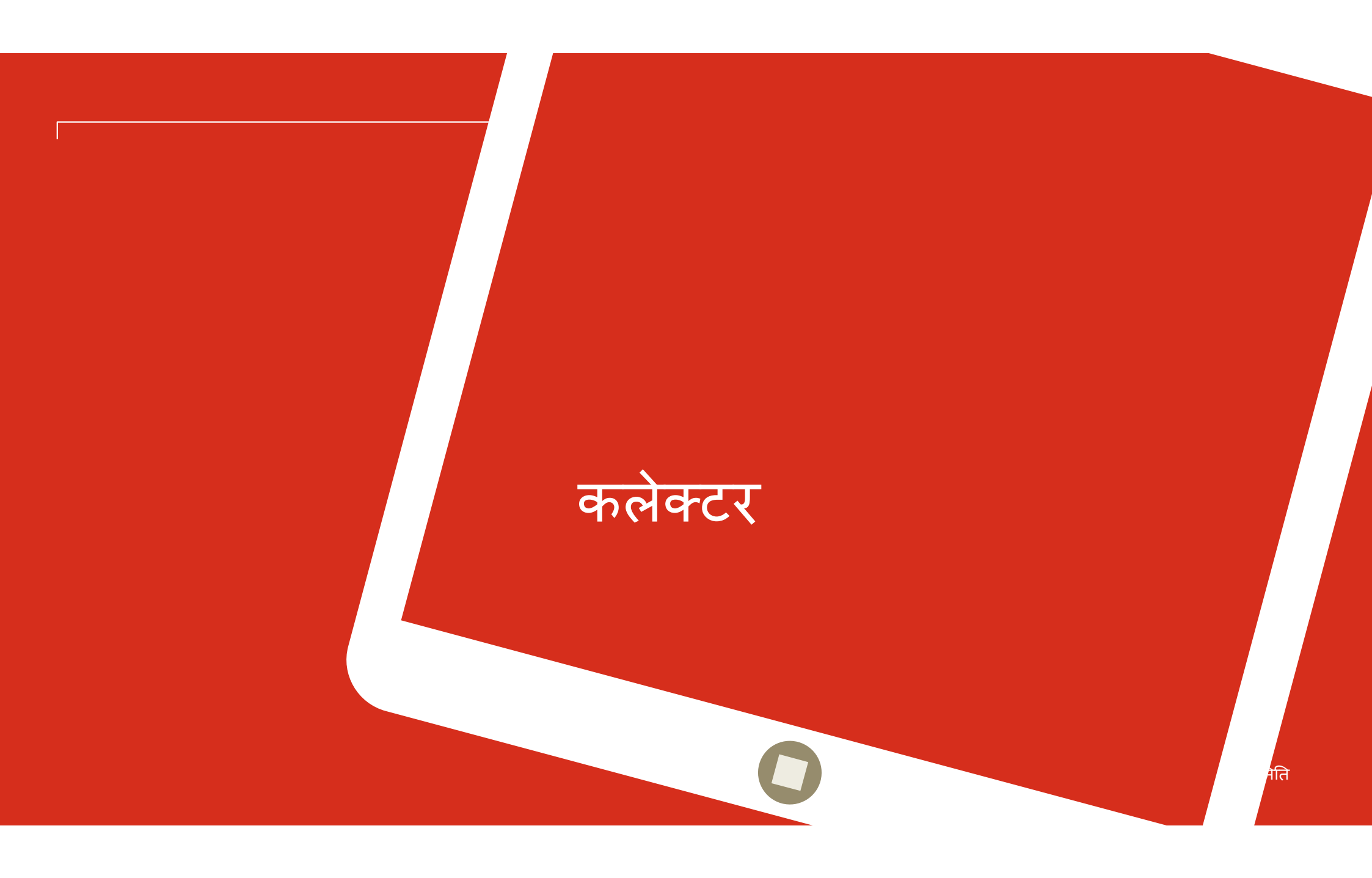

# यूजर डैशबोर्ड (कलेक्टर यूजर)

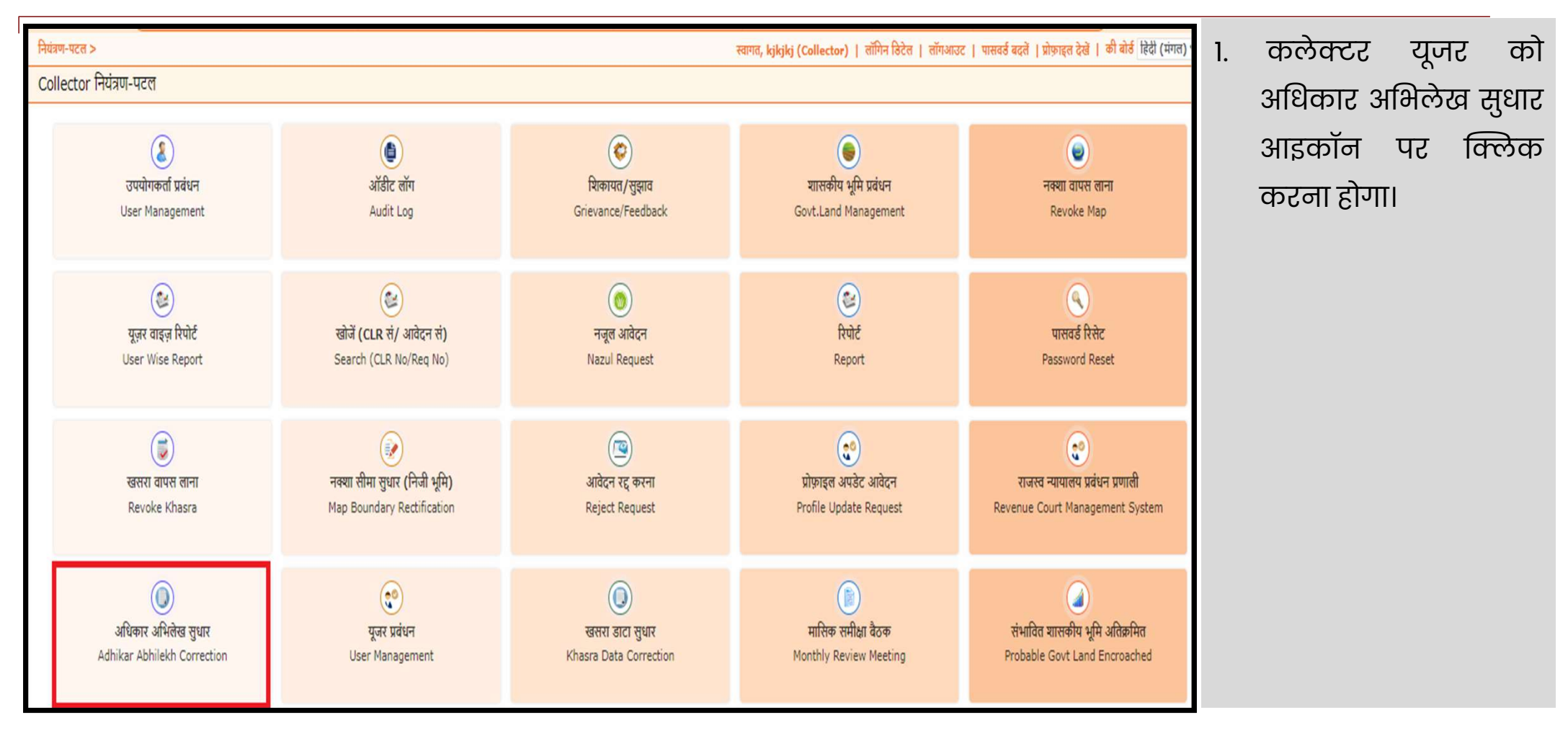

### आवेदन चयन

| नियंत्रण-पटल > | स्वागत, Dinesh (Collector)   लॉगिन डिटेल   लॉगआउट   पासवर्ड बदलें   प्रोफ़ाइल देखें   की बोर्ड हिंदी (मंगल) ∨ |                  |      |       |           |              |            |   |                            |  |  |  |
|----------------|----------------------------------------------------------------------------------------------------|------------------|------|-------|-----------|--------------|------------|---|----------------------------|--|--|--|
| णात आतेटन      | (गगत आतेरन                                                                                                    |                  |      |       |           |              |            |   | अंतर्गत तहसीलदार यूजर      |  |  |  |
| પ્રાપ્ત ગાયવુન |                                                                                                    |                  |      |       |           |              |            |   | द्वारा प्रेषित समस्त आवेदन |  |  |  |
| भेजे गए आवेदन  | 10 🗸 दिखाइये                                                                                                  |                  |      |       |           |              | खोजें      |   | संख्या प्रदर्शित होंगे ।   |  |  |  |
|                |                                                                                                    |                  |      |       |           |              |            |   |                            |  |  |  |
|                | आवेदन संख्या                                                                                                  | प्रकरण क्रमांक   | जिला | तहसील | गाँव      | आवेदन दिनाँक | आदेश       | 2 | . कलेक्टर यजर को आवेदन     |  |  |  |
|                | 49000095714                                                                                                   | 3456/113/2023-24 | हरदा | हरदा  | बेड़ागांव | 08/08/2024   | ¥          |   | संख्या पर क्लिक करना       |  |  |  |
|                | 1 में से 1 से 1 तक                                                                                            |                  |      |       |           |              | पिछला अगला |   | रोज्या १८ वि छेके केटना    |  |  |  |
|                |                                                                                                    |                  |      |       |           |              |            |   | 61711 I                    |  |  |  |
|                |                                                                                                    |                  |      |       |           |              |            |   |                            |  |  |  |
|                |                                                                                                    |                  |      |       |           |              |            |   |                            |  |  |  |
|                |                                                                                                    |                  |      |       |           |              |            |   |                            |  |  |  |
|                |                                                                                                    |                  |      |       |           |              |            |   |                            |  |  |  |
|                |                                                                                                    |                  |      |       |           |              |            |   |                            |  |  |  |
|                |                                                                                                    |                  |      |       |           |              |            |   |                            |  |  |  |
|                |                                                                                                    |                  |      |       |           |              |            | J |                            |  |  |  |

# आवेदन की विस्तृत जानकारी

| भेजे गए आ | वेदन | અ           | गवेदन संख्या         |          | प्रकरण क्रमांक | जिला              |       | तहसील      |             | गाँव  |                 | आवेदन दिनॉक              |   | आदेश                      |                                      |
|-----------|------|-------------|----------------------|----------|----------------|-------------------|-------|------------|-------------|-------|-----------------|--------------------------|---|---------------------------|--------------------------------------|
|           |      | 49000095714 |                      | 3456/113 | 3/2023-24      | हरदा              | हरदा  |            | बैड़ागांव   |       | 08/08/2024      |                          | ₹ |                           | ा. आधकार आमलख<br>जन्मन केन कार्यकर्म |
|           |      | संख्या      | संख्या वर्तमान व्लॉक |          | प्लॉट संख्या   | क्षेत्रफल(वर्ग मे | मि।   | धमि प्रकार | र परिवर्तित |       | नई ब्लॉक संख्या | भ-स्वामी                 |   | टिप्पणी                   |                                      |
|           |      | 1           | 69                   |          | 20             | 517               | 3     | ू<br>निजी  |             | 42(B) |                 | कैलाग पिता सन्दरलाल      |   | क्लॉक नंबर उपलब्ध नहीं है | ्रिधार हतु आवदन का                   |
|           |      | 2           | 69                   |          | 27             | 248               |       | निजी       |             | 42(B) |                 | मिश्रीलाल पिता मांगीलाल  |   | ब्लॉक नंबर उपलब्ध नहीं है |                                      |
|           |      | 3           | 69                   |          | 32             | 143               |       | निजी       |             | 69(B) |                 | अंकित पिता राकेमा        |   | व्लॉक नंबर उपलब्ध नहीं है | सम्पूर्ण विवरण                       |
|           |      | 4           | 69                   |          | 19             | 111               |       | शासकीय     |             | 42(B) |                 | मध्य प्रदेश शासन         |   | ब्लॉक नंबर उपलब्ध नहीं है |                                      |
|           |      | 5           | 69                   |          | 21             | 340               |       | निजी       |             | 42(B) |                 | लोकेश पिता मुकेश         |   | ब्लॉक नंबर उपलब्ध नहीं है | कलेक्टर यजर को                       |
|           |      | 6           | 69                   |          | 22             | 345               |       | निजी       |             | 69(B) |                 | अंकित पिता राकेश         |   | व्लॉक नंबर उपलब्ध नहीं है |                                      |
|           |      | 7           | 69                   |          | 23             | 350               |       | নিজী       |             | 42(B) |                 | संजय पिता कोमलराम        |   | ब्लॉक नंबर उपलब्ध नहीं है | ाटर्शित रोगा ।                       |
|           |      | 8           | 69                   |          | 25             | 356               |       | নিজী       |             | 69(B) |                 | राधेस्याम पिता कूलचंद    |   | व्लॉक नंबर उपलब्ध नहीं है |                                      |
|           |      | 9           | 69                   |          | 26             | 411               |       | निजी       |             | 69(B) |                 | हेमंत पिता सुन्दरलाल     |   | व्लॉक नंबर उपलब्ध नहीं है |                                      |
|           |      | 10          | 69                   |          | 31             | 258               |       | নিজী       |             | 69(B) |                 | अंकित पिता राकेश         |   | ब्लॉक नंबर उपलब्ध नहीं है | 2. कलक्टर यूजर का                    |
|           |      | 11          | 69                   |          | 33             | 410               |       | निजी       |             | 69(B) |                 | कैलाम्ग पिता सुन्दरलाल   |   | ब्लॉक नंबर उपलब्ध नहीं है |                                      |
|           |      | 12          | 69                   |          | 28             | 266               |       | निजी       |             | 69(B) |                 | मिश्रीलाल पिता मांगीलाल  |   | व्लॉक नंबर उपलब्ध नहीं है | 」 "स्वीकत करें" बटन पर               |
| 8         | 69   | 25          |                      |          | 356            | निजी              |       | 69(B)      |             |       | राधेष्याम       | पिता फूलचंद              |   | व्लॉक नंबर उपलब्ध नहीं है |                                      |
| 9         | 69   | 26          | 1                    |          | 411            | নিজী              |       | 69(B)      |             |       | हेमंत पिर       | ग सुन्दरलाल              |   | व्लॉक नंबर उपलब्ध नहीं है | क्लिक करना होगा ।                    |
| 10        | 69   | 31          |                      |          | 258            | নিজী              |       | 69(B)      |             |       | अंकित वि        | वेता राकेश               |   | व्लॉक नंबर उपलब्ध नहीं है | _                                    |
| 11        | 69   | 33          | ê.                   |          | 410            | নিজী              |       | 69(B)      |             |       | कैलाश वि        | पेता सुन्दरलाल           |   | व्लॉक नंबर उपलब्ध नहीं है |                                      |
| 12        | 69   | 28          | i.                   |          | 266            | निजी              |       | 69(B)      |             |       | मिश्रीलाल       | पिता मांगीलाल            |   | व्लॉक नंबर उपलब्ध नहीं है |                                      |
| 13        | 69   | 18          | í.                   |          | 24             | निजी              |       | 42(B)      |             |       | पुरुषोत्तम      | पिता रामचंद्र            |   | ब्लॉक नंबर उपलब्ध नहीं है |                                      |
| 14        | 69   | 24          | 1                    |          | 215            | निजी              |       | 42(B)      |             |       | रामभरोर         | । पिता मानकचंद           |   | ब्लॉक नंबर उपलब्ध नहीं है |                                      |
| 15        | 69   | 29          | l.                   |          | 187            | নিজী              |       | 69(B)      |             |       | अंकित वि        | गेता राकेश               |   | ब्लॉक नंबर उपलब्ध नहीं है |                                      |
| 16        | 69   | 30          | 1                    |          | 88             | নিজী              |       | 69(B)      |             |       | अंकित वि        | गेता <mark>राके</mark> श |   | व्लॉक नंबर उपलब्ध नहीं है |                                      |
|           |      |             |                      |          |                | स्वीकृ            | त करे | रद्द करें  |             |       |                 |                          |   |                           |                                      |

### कलेक्टर द्वारा आवेदन अन्मोदन

| M Gmail 🔹 YouTube Ҟ Map | DS                                                                             |    |          | www.w       | ebgisqc.co.in says                  |            |       |                                       |                          | 🗅 All Book                |
|-------------------------|--------------------------------------------------------------------------------|----|----------|-------------|-------------------------------------|------------|-------|---------------------------------------|--------------------------|---------------------------|
| भेजे गए आवेदन           | आवेदन संख्या         प्रकरण क्र           49000095714         3456/113/2023-24 |    |          | क्र सफलतापू | सफलतापूर्वक अनुमोदन कर लिया गया है। |            |       |                                       | भावेदन दिनाँक            | आदेश                      |
|                         |                                                                                |    |          | <u> </u>    | LJ                                  |            |       | 08/2024                               |                          | <u>+</u>                  |
|                         | संख्या वर्तमान व्ले                                                            |    | । संख्या | तो          |                                     |            |       | ॉक संख्या                             | भू-स्वामी                | टिप्पणी                   |
|                         | 1                                                                              | 69 | 20       |             | 517                                 | निजी       | 42(B) |                                       | कैलाग पिता सुन्दरताल     | क्लॉक नंबर उपलब्ध नहीं है |
|                         | 2                                                                              | 69 | 27       |             | 248                                 | निजी       | 42(B) |                                       | मिश्रीताल पिता मांगीताल  | ब्लॉक नंबर उपलब्ध नहीं है |
|                         | 3                                                                              | 69 | 32       |             | 143                                 | নিজী       | 69(B) | अंकित पिता राकेमा                     |                          | ब्लॉक नंबर उपलब्ध नहीं है |
|                         | 4                                                                              | 69 | 19       |             | 111                                 | म्पासकीय   | 42(B) |                                       | मध्य प्रदेश शासन         | क्लॉक नंबर उपलब्ध नहीं है |
|                         | 5                                                                              | 69 | 21       |             | 340                                 | निजी 42(B) |       | लोकेश पिता मुकेश                      |                          | ब्लॉक नंबर उपलब्ध नहीं है |
|                         | 6                                                                              | 69 | 22       |             | 345                                 | নিলী       | 69(B) | अंकित पिता राकेम<br>संजय पिता कोमलराम |                          | ब्लॉक नंबर उपलब्ध नहीं है |
|                         | 7                                                                              | 69 | 23       |             | 350                                 | নির্জা     | 42(B) |                                       |                          | क्लॉक नंबर उपलब्ध नहीं है |
|                         | 8                                                                              | 69 | 25       |             | 356                                 | निजी       | 69(B) |                                       | राधेस्याम पिता फूलचंद    | ब्लॉक नंबर उपलब्ध नहीं है |
|                         | 9                                                                              | 69 | 26       |             | 411                                 | निजी       | 69(B) |                                       | हेमंत पिता सुन्दरताल     | क्लॉक मंबर उपलब्ध महीं है |
|                         | 10                                                                             | 69 | 31       |             | 258                                 | €9(B)      |       |                                       | अंकित पिता राकेश         | क्लॉक नंबर उपलब्ध नहीं है |
|                         | 11                                                                             | 69 | 33       |             | 410                                 | निजी       | 69(B) |                                       | कैलाग पिता सुन्दरताल     | ब्लॉक नंबर उपलब्ध नहीं है |
|                         | 12                                                                             | 69 | 28       |             | 266                                 | निजी       | 69(B) |                                       | मिश्रीताल पिता मांगीताल  | क्लॉक नंबर उपलब्ध मही है  |
|                         | 13                                                                             | 69 |          |             | 24                                  | নিজী       | 42(B) |                                       | पुरुषोत्तम पिता रामचंद्र | व्लॉक नंबर उपलब्ध नहीं है |

तत्पश्चात एक नयी स्क्रीन आएगी, यूजर द्वारा "OK" क्लिक करने से आवेदन सफलतापूर्वक अनुमोदित कर दिया जाएगा |

### आवेदन की स्तिथि

| -<br>नियंत्रण-पटल > स्वागत, Dinesh (Collector)   लॉगिन डिटेल   लॉगआउट   पासवर्ड बदलें   प्रोफ़ाइल देखें   की बो |                    |                    |      |        |              |             |            | 1. भेजे गए आवेदन संख्य  |  |  |  |
|----------------------------------------------------------------------------------------------------|--------------------|--------------------|------|--------|--------------|-------------|------------|-------------------------|--|--|--|
| प्राप्त आवेदन                                                                                                   | भेजे गए आवेदन) -   |                    |      |        |              |             |            | लिंक के अंतर्गत कलेक्टर |  |  |  |
| भेजे गए आवेदन                                                                                                   | 10 🗸 दिखाइये       |                    |      |        |              | खोजे        |            | यूजर द्वारा प्रसंस्कृत  |  |  |  |
|                                                                                                    | आवेदन संख्या       | प्रकरण क्रमांक     | जिला | तहसील  | गाँव         | आवेदन दिनॉक | आदेश       | समस्त आवेदन प्रदर्शित   |  |  |  |
|                                                                                                    | 49000095714        | 3456/113/2023-24   | हरदा | हरदा   | बैडागांव     | 08/08/2024  | ¥          | होगे ।                  |  |  |  |
|                                                                                                    | 49000095517        | 8888/113/2024-25   | हरदा | हरदा   | बैडागांव     | 05/08/2024  | <u>↓</u>   |                         |  |  |  |
|                                                                                                    | 49000095435        | 23231/113/2024-25  | हरदा | हरदा   | सोनखेड़ी     | 03/08/2024  | Ŧ          |                         |  |  |  |
|                                                                                                    | 49000079471        | 98979/3-13/2023-24 | हरदा | हरदा   | कड़ोलाउबारी  | 06/03/2024  | Ŧ          |                         |  |  |  |
|                                                                                                    | 49000070390        | 3434/अ-13/2023-24  | हरदा | टिमरनी | गोदागावखुर्द | 09/11/2023  | Ŧ          |                         |  |  |  |
|                                                                                                    | 49000070381        | 4321/3-13/2023-24  | हरदा | टिमरनी | तजपुरा       | 08/11/2023  | Ŧ          |                         |  |  |  |
|                                                                                                    | 49000070145        | 8888/생-13/2023-24  | हरदा | हंडिया | ਡੀਸ਼ਰਸਤ      | 31/10/2023  | ¥          |                         |  |  |  |
|                                                                                                    | 49000070140        | 2222/생-13/2023-24  | हरदा | हंडिया | अवगोवकला     | 31/10/2023  | <u>↓</u>   |                         |  |  |  |
|                                                                                                    | 8 में से 1 से 8 तक |                    |      |        |              |             | पिछला अगला |                         |  |  |  |
|                                                                                                    |                    |                    |      |        |              |             |            |                         |  |  |  |

| कले                         | ोक्ट                                                               | र 3                                        | भनुमोद                                                                                                    | न पश्चात                                                                                                    | ۲.                                                                                       | रेकॉर्ड                                                                                                    | अद                                                                                      | ्यतन                                                                          | Г  |                                                                                                    |   |                                                                                |
|-----------------------------|--------------------------------------------------------------------|--------------------------------------------|----------------------------------------------------------------------------------------------------|----------------------------------------------------------------------------------------------------|------------------------------------------------------------------------------------------|----------------------------------------------------------------------------------------------------|-----------------------------------------------------------------------------------------|-------------------------------------------------------------------------------|----|----------------------------------------------------------------------------------------------------|---|--------------------------------------------------------------------------------|
| कैसमांत                     |                                                                    |                                            | गटनारी बन्का-बाबाग                                                                                                    | िति<br>मध्यप्रदेश भू-राजस्व र                                                                                                    | खर<br>प्ररूप एक (निश<br>ांहिता (भू-सर्वेक्ष<br>ननमील                                     | <b>सरा</b><br>रेयम 6 देखिए)<br>क्षण तथा भू-अभिलेख) नियम, 202<br>स. <b>र</b> रग                                                                                  | 0                                                                                       | जिला- चरना                                                                    |    | π <sup>6</sup> 2024-2028                                                                                                    | 1 | . कलेक्टर अनुमोदन पश्चात<br>भूलेख पोर्टल पर रिकॉर्ड का<br>अद्यतन कर दिया जाएगा |
| के भाग की यूनिक<br>डी       | भूमि के भाग का<br>प्रकार (सर्वेक्षण<br>संख्यांक/ब्लॉक<br>संख्यांक) | भू-खण्ड<br>संख्यांक(ब्लॉक की<br>दर्शा में) | 1. क्षेत्रफल (रेक्टेयर/वर्ग मीटर में)<br>2. भूमि उपयोग जिसके लिए निर्धारण<br>किया गया है<br>3. भू-राजस्व/भू-भाटक (रु. में) | <ol> <li>भूमिस्वामी का नाम, उसकी माता/पिता/पति प्रत्येक<br/>का नाम तथा निवास का पता भूमिस</li> <li>शासकीय भूमि</li> <li>शासकीय भूमि का अं</li> </ol> | 1. सरर<br>गमी का नाम<br>घा माता/पि<br>नाम ता<br>का पत<br>2. पट्टे<br>3. पट्टे<br>क्षेत्र | रकारी पट्टेदार मौरुपी कृपक (पदि<br>म, उसकी कोई हो) का नाम,<br>पिता/पति का उसकी माता/पिता/<br>त्था निवास पति का नाम तथा<br>ता निवास का पता<br>को अवधि<br>के अधीन | भूमि पर विल्लंगम<br>तथा प्रभार<br>1. वंधक<br>2. दृष्टिबंधक<br>3. भू-अर्जन<br>प्राळवाधीन | फसत के व्यौरे<br>फसत के व्यौरे<br>1. खरीप कि<br>2. ज्या<br>3. जायद<br>4. अन्य |    | 2: भूमि के सिंबाई संप्रधाप्रास्थिति<br>2: भूमि पर संरवन / <i>वृक्ष</i><br>3. अन्य अम्पियुक्तियाँ<br>4. वा कोटोरान कॉलम संख्या (1) से (9) तकामें प्रविष्टियों में सुधार वे<br>आंद्रेय | त | जिसे भू-लेख सर्च के द्वारा<br>ऑनलाइन देखा जा सकता<br>है ।                      |
| 1<br>2209248<br>K6CDA003TH0 | 2<br>42 (B)                                                        | 3<br>18(P)                                 | 4<br>24 वर्ग मीटर<br>आवासीय                                                                                                | 5<br>पुरुपोत्तम । प्रमलमचंद्र<br>भूमि स्वामी                                                                                                    |                                                                                          | 901                                                                                                    | 9                                                                                       | TO                                                                            | 11 | 12                                                                                                    | _ |                                                                                |

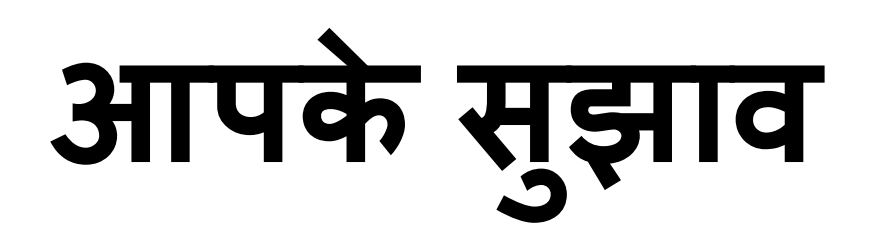

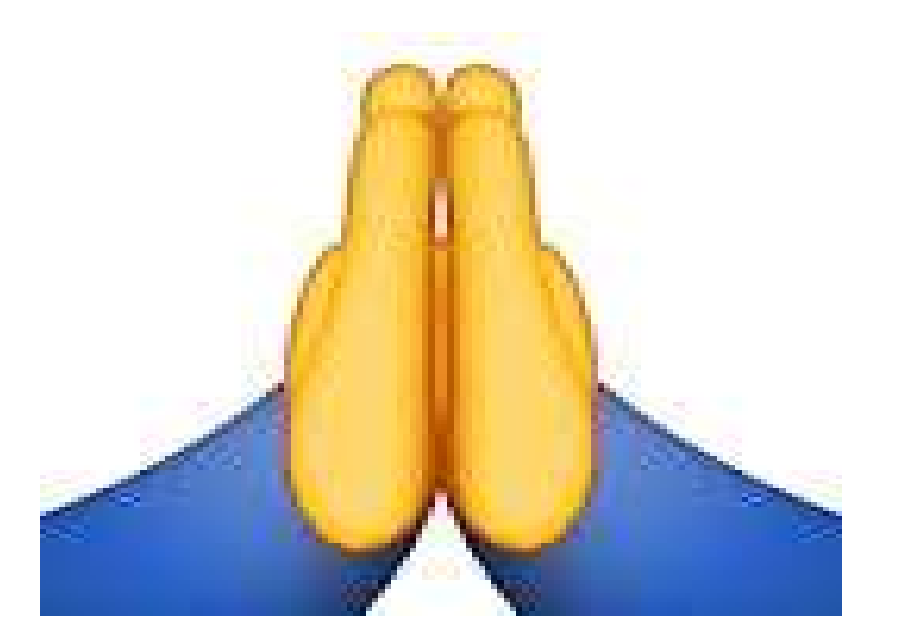